# ProfiCash 12

Herzlich Willkommen zum Webinar!

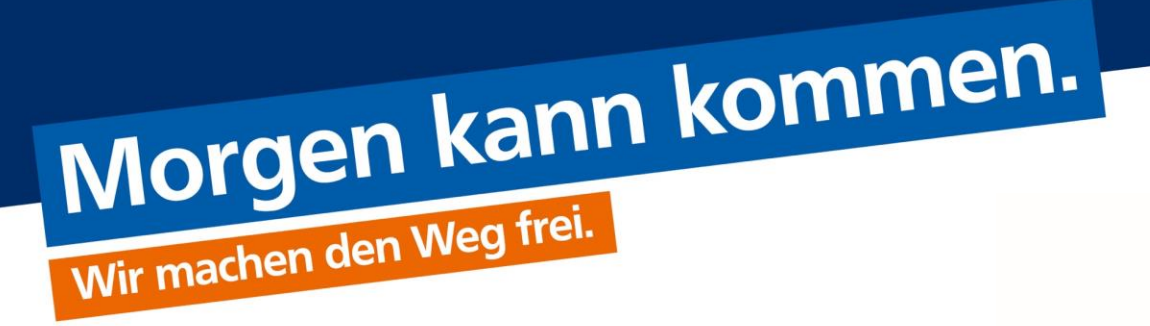

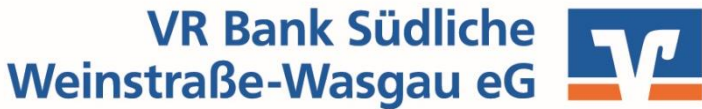

# Inhaltsverzeichnis

- 1. Vorstellung
- 2. Upgrade von Version 11 auf Version 12
- 3. Programmaufbau
  - Favoriten
  - Dashboard
- 4. Kontoaktualisierung
- 5. Kontoinformationen
- 6. Zahlungsverkehr
- 7. Fragen / Antworten

VR Bank Südliche Weinstraße-Wasgau eG

1. März 2021

# Vorstellung

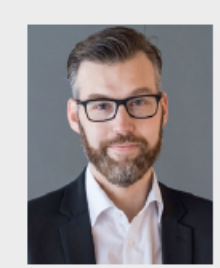

Steffen Mattern Zertifizierter Zahlungsverkehrsberater 06343 945-256 steffen.mattern@vrbank-sww.de

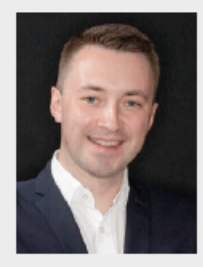

Martin Elger Electronic Banking Berater 06343 945-256 martin.elger@vrbank-sww.de

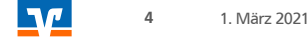

Wenn Ihre Profi cash Version auf dem aktuellsten Stand 11.72 ist, erhalten Sie über die Software einen Hinweis auf das Upgrade.

Voraussetzungen vor der Durchführung des Upgrade:

- Führen Sie eine aktuelle Datensicherung aus und speichern Sie diese ggf. auf einem externen Medium.
- Sie benötigen das "Master" Passwort der Software.
- Alle weiteren Anwender müssen die Software während des Upgrades geschlossen haben.
- Beenden Sie vor der Durchführung der Installation alle laufenden Programme auf Ihrem Computer (Insbesondere Anti-Viren-Programme können die korrekte Durchführung der Installation nachteilig beeinflussen oder verhindern).

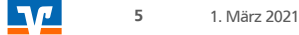

Bitte melden Sie sich in Profi cash als "master" an, um das Upgrade zu laden.

Damit eine erfolgreiche Upgrade-Prüfung erfolgen kann, muss Ihr Lizenzschlüssel von uns auf die Version 12 umgestellt worden sein.

 $\rightarrow$  Lizenzschlüssel wird ab dem 22.02.2021 für ProfiCash 12 berechtigt sein

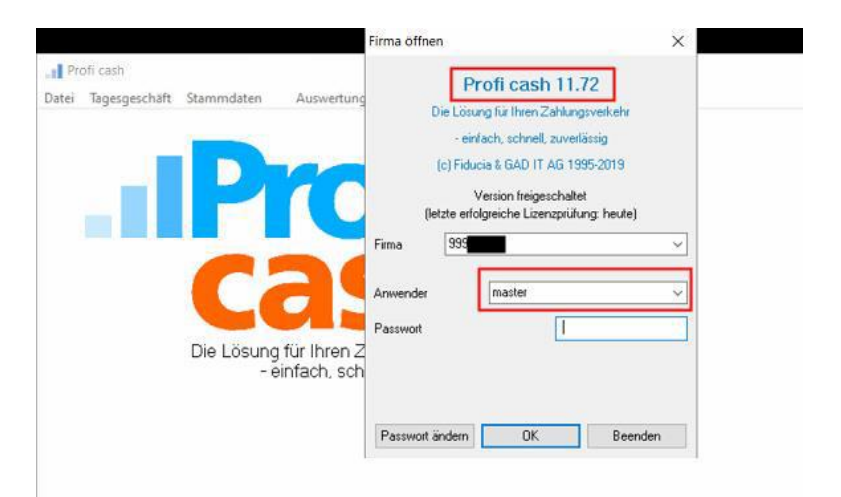

Wenn Ihre Profi cash Version auf dem aktuellen Stand 11.75 ist, erhalten Sie über die Software einen Hinweis auf das Upgrade. Wir empfehlen Ihnen vor Ausführung **zwingend eine aktuelle Datensicherung** für alle Firmen durchzuführen. Dies können Sie über den Button "vor dem Upgrade Daten sichern" anstoßen.

Wählen Sie einen Speicherort für die Datensicherung auf Ihrem Computer aus (eine zusätzliche Sicherung auf einem externen Medium wird empfohlen). Bei erfolgreicher Sicherung erhalten Sie einen Hinweis.

| Es steht ein Upgrade von Version 11 auf Version 12 zur<br>Verfügung.                                                                                          | Upgrade direkt ausführen      |
|----------------------------------------------------------------------------------------------------|-------------------------------|
| Damit das Upgrade auf Version 12 ausgeführt werden<br>kann, muss das Programm beendet werden.                                                                 | vor dem Upgrade Daten sichern |
| Soll 'Profi cash' jetzt automatisch beendet und direkt das<br>Upgrade ausgeführt werden oder soll vor dem Upgrade<br>eine Datensicherung durchgeführt werden? |                               |
|                                                                                                    | 200000                        |

Kontakte Internet / E-Mail Meldewesen Beenden

# Upgrade ProfiCash 11 auf ProfiCash 12

Die Update-Prüfung können Sie alternativ auch manuell starten. Klicken Sie unter "Datei" auf "Programmupdate" und im folgenden Fenster auf den Button "Prüfen und Laden".

| Firma öffnen                       |                             |                          |
|------------------------------------|-----------------------------|--------------------------|
| Firma löschen                      | Proxyeinstellungen          | Programmupdate           |
| Firma reorganisieren               | Proxyserver verwenden       | Prüfen und laden         |
| Datenübernahme ><br>Datensicherung | Adresse                     | Update ausführen         |
| Datenrücksicherung                 | Anschluss                   | Alten Zustand herstellen |
| Protokolle >                       | mit Proxy-Authentifizierung | Backup leischen          |
| lext-Datei anzeigen                | Benutzer                    | backup ioschen           |
| Druckereinrichtung                 | Kennwort                    | Update-Logbuch anzeigen  |
| Programmupdate                     |                             |                          |
| Beschreibung Import >              | Speichern                   | Beenden                  |
| Beschreibung Export >              |                             |                          |
| Ausführen Imnort                   |                             |                          |

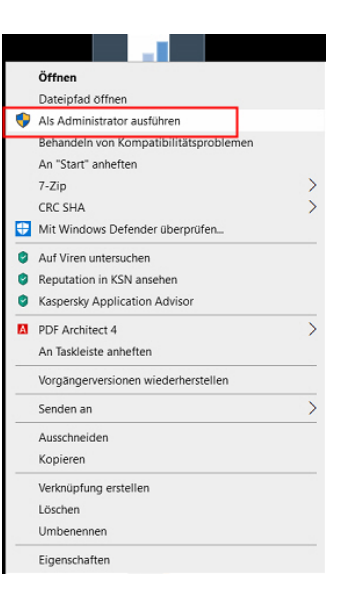

Gegebenenfalls müssen Sie Profi cash nach dem Beenden mit Rechtsklick anklicken und "Als Administrator ausführen" wählen. Danach stimmen Sie den "Änderungen am Gerät" zu.

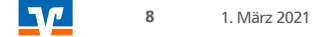

Führen Sie das Upgrade mithilfe des Setup-Assistenten aus. Bestätigen Sie mit "Weiter".

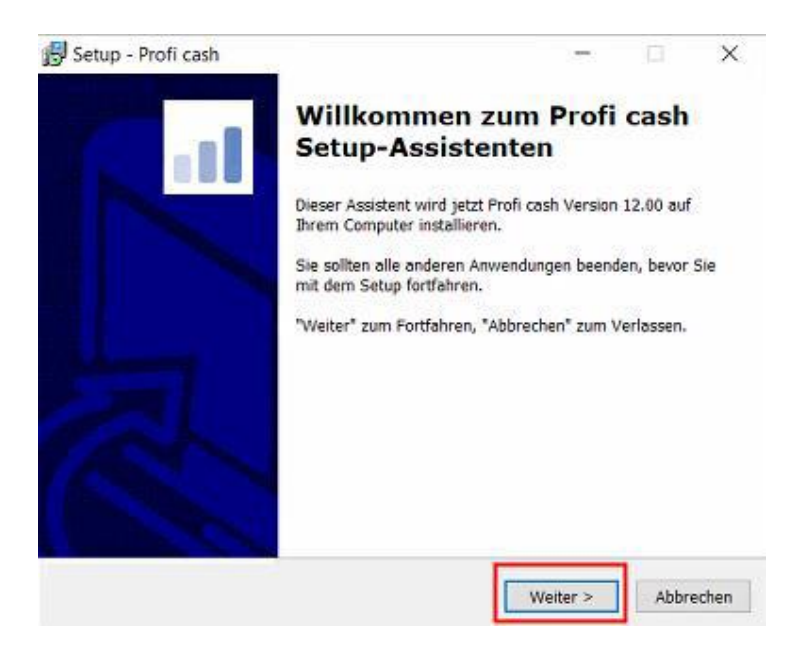

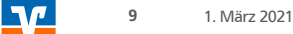

Im folgenden Fenster erscheint die Lizenzvereinbarung und der Hinweis auf Ihr Widerrufsrecht. In diesem Schritt ist es erforderlich den beiden Punkten zuzustimmen, sodass eine Fortsetzung der Installation erfolgen kann. Bestätigen Sie anschließend mit "Weiter".

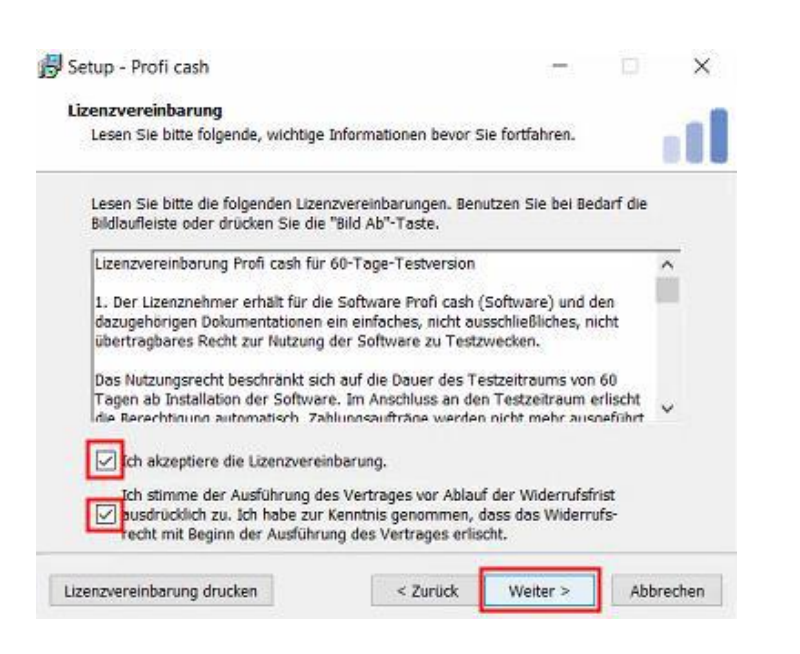

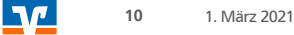

Der Installationsassistent schlägt Ihnen in diesem und in den folgenden Schritten die bisherigen Profi cash-Verzeichnisse für das Programm und die Daten vor. Die Empfehlung ist, diese Verzeichnisse beizubehalten.

| Setup - Profi cash                                                                                                    |                   | -       | Ω.        | ×   |
|----------------------------------------------------------------------------------------------------|-------------------|---------|-----------|-----|
| Programmverzeichnis auswählen                                                                                              |                   |         |           |     |
| Wohin soll Profi cash installiert werden?                                                                                  |                   |         | 1         |     |
| Das Setup wird Profi cash in den folgende                                                                                  | en Ordner install | ieren.  |           |     |
| Klicken Sie auf "Weiter", um fortzufahren. Klicken<br>einen anderen Ordner auswählen möchten.                              | Sie auf "Durchs   | uchen*, | falls Sie |     |
| C:\Program Files (x86)\Profi cash                                                                                          |                   | Durch   | suchen    | 1   |
| Klicken Sie auf "Netzlaufwerk verbinden", falls S<br>einen Laufwerksbuchstaben zuordnen möchten.<br>Netzlaufwerk verbinden | Sie einem Netzw   | erkordn | er        |     |
| Mindestens 359,4 MB freier Speicherplatz ist erfor                                                                         | rderlich.         |         |           |     |
|                                                                                                    |                   | _       | 1         | 152 |

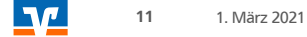

Die weiteren Konfigurationsmöglichkeiten können mit "Weiter" bestätigt werden.

| tenverzeichnis auswählen                                                          |                             |                |             |
|-----------------------------------------------------------------------------------|-----------------------------|----------------|-------------|
| Wo soll der Ordner für die Datenbank vo                                           | n Profi cash erstel         | lt werden?     |             |
| Das Setup wird die Datenbank von Profi                                            | cash in den folgen          | den Ordner in: | stallieren. |
| Klicken Sie auf "Weiter", um fortzufahrer<br>einen anderen Ordner auswählen möcht | n. Klicken Sie auf "<br>en. | Durchsuchen",  | falls Sie   |
| C:\Users\Public\Documents\Profi cash\d                                            | aten                        | Durch          | suchen      |
|                                                                                   |                             |                |             |
|                                                                                   |                             |                |             |
|                                                                                   |                             |                |             |
|                                                                                   |                             |                |             |
|                                                                                   |                             |                |             |
|                                                                                   |                             |                |             |
|                                                                                   |                             |                |             |
|                                                                                   |                             |                |             |

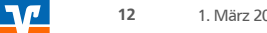

#### 1. März 2021

# Upgrade ProfiCash 11 auf ProfiCash 12

In den weiteren Schritten entscheiden Sie, in welche Programmgruppe Sie Profi cash auf Ihrem PC ablegen möchten.

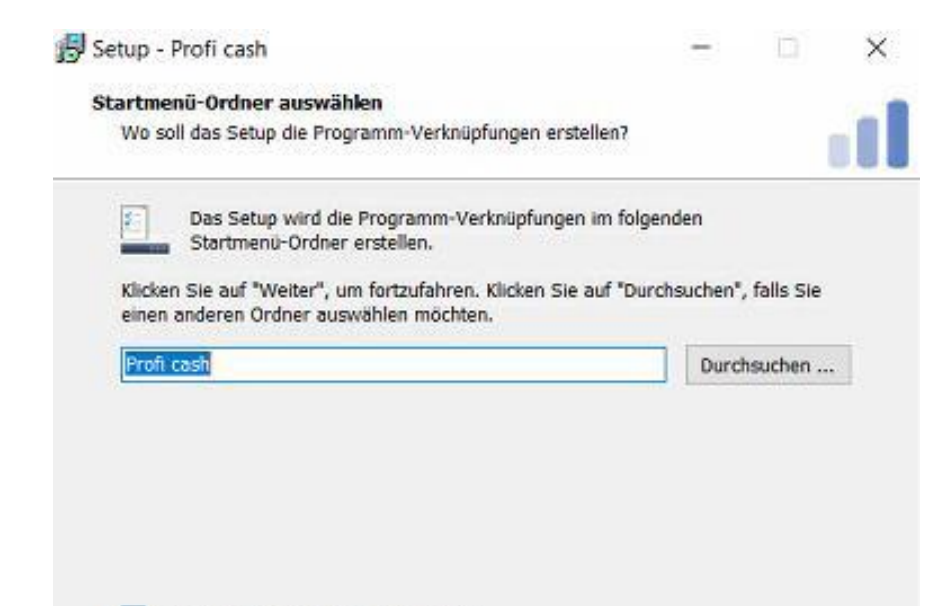

Keinen Ordner im Startmenü erstellen

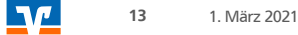

Um das Programm nach der Installation einfach starten zu können, integrieren Sie die Icons auf dem Desktop Ihres PCs oder auch in das Windows- Startmenü.

Bitte geben Sie unsere Bankleitzahl ein: 548 913 00

| Zusätzliche Aufgaben auswählen                                                                                   |                                  |              | - |
|----------------------------------------------------------------------------------------------------|----------------------------------|--------------|---|
| Welche zusätzlichen Aufgaben sollen ausgeführt werde                                                             | n?                               | 1            |   |
| Wählen Sie die zusätzlichen Aufgaben aus, die das Set<br>von Profi cash ausführen soll, und klicken Sie danach a | up während der 1<br>uf "Weiter". | installation |   |
| Icon auf dem Desktop anlegen                                                                                     |                                  |              |   |
| 🗌 Icon im Startmenü anlegen                                                                                      |                                  |              |   |
|                                                                                                    |                                  |              |   |
|                                                                                                    |                                  |              |   |
| Geben Sie die Bankleitzahl der Bank ein, von der Sie Pr                                                          | ofi cash erhalten                | haben.       |   |
| Geben Sie die Bankleitzahl der Bank ein, von der Sie Pr<br>Bankleitzahl:                                         | ofi cash erhalten                | haben.       |   |
| Geben Sie die Bankleitzahl der Bank ein, von der Sie Pr<br>Bankleitzahl:                                         | ofi cash erhalten                | haben.       |   |
| Geben Sie die Bankleitzahl der Bank ein, von der Sie Pr<br>Bankleitzahl:                                         | ofi cash erhalten                | haben.       |   |
| Geben Sie die Bankleitzahl der Bank ein, von der Sie Pr<br>Bankleitzahl:                                         | ofi cash erhalten                | haben.       |   |
| Geben Sie die Bankleitzahl der Bank ein, von der Sie Pr<br>Bankleitzahl:                                         | ofi cash erhalten                | haben.       |   |
| Geben Sie die Bankleitzahl der Bank ein, von der Sie Pr<br>Bankleitzahl:                                         | ofi cash erhalten                | haben.       |   |
| Geben Sie die Bankleitzahl der Bank ein, von der Sie Pr<br>Bankleitzahl:                                         | ofi cash erhalten                | haben.       |   |

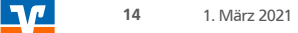

Die Informationen zur Datensicherung bestätigen Sie mithilfe des Hakens bei "Ich möchte die Installation fortsetzen". Anschließend klicken Sie auf "Weiter".

Wir empfehlen während der Nutzung des Zahlungsverkehrsprogramms Profi cash regelmäßige Datensicherungen durchzuführen und diese ggf. auch auf einem externen Speichermedium abzulegen.

| Lesen Sie bitte folgende, wichtige Infe                                      | ormationen bevor Sie                             | fortfahren                       |              | 1 |
|------------------------------------------------------------------------------|--------------------------------------------------|----------------------------------|--------------|---|
| Wenn Sie die Installation fortsetzen w<br>klicken Sie auf "Weiter"           | vo <mark>ll</mark> en, aktivieren Sie u          | nten die Che                     | ckbox und    |   |
| Im Datenverzeichnis befinden sich be<br>Programms.                           | ereits Daten aus einer                           | früheren Inst                    | allation des |   |
| Sie sollten vor der Fortsetzung der In<br>Programmversion eine Datensicherur | nstallation zunächst mi<br>ng anlegen.           | t der alten                      |              |   |
| Dazu können Sie nun Profi cash start<br>durchführen, Profi cash wieder been  | en, für jede Firma ein<br>den und mit der Instal | e Datensicher<br>lation fortfahr | rung<br>ven. |   |
| Das Installationsprogramm kann wah                                           | rrend dieser Aktion ge                           | öffnet bleiben                   | 6            |   |
| Profi cash starten                                                           |                                                  |                                  |              |   |
|                                                                              |                                                  |                                  |              |   |

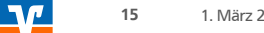

#### 1. März 2021

# Upgrade ProfiCash 11 auf ProfiCash 12

Mit "Installieren" stoßen Sie die eigentliche Installation von Profi cash 12 an.

| Das Setup ist jetzt bereit, Profi cas                                                                                                    | h auf Ihrem Computer zu | installieren. |   |  |
|----------------------------------------------------------------------------------------------------|-------------------------|---------------|---|--|
| Klicken Sie auf "Installieren", um mit der Installation zu beginnen, oder auf "Zurück",<br>um Ihre Einstellungen zu überprüfen oder zu ändern. |                         |               |   |  |
| Ziel-Ordner:<br>C:\Program Files (x86)\Profi                                                                                                   | cash                    |               | ^ |  |
| Startmenü-Ördner:<br>Profi cash                                                                                                    |                         |               |   |  |
|                                                                                                    |                         |               |   |  |
|                                                                                                    |                         |               | ~ |  |

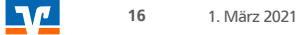

Dieses Fenster zeigt Ihnen, dass die Installation von Profi cash 12 erfolgreich abgeschlossen ist. Mit "Fertigstellen" können Sie den Setup-Assistenten verlassen und Profi cash anschließend öffnen.

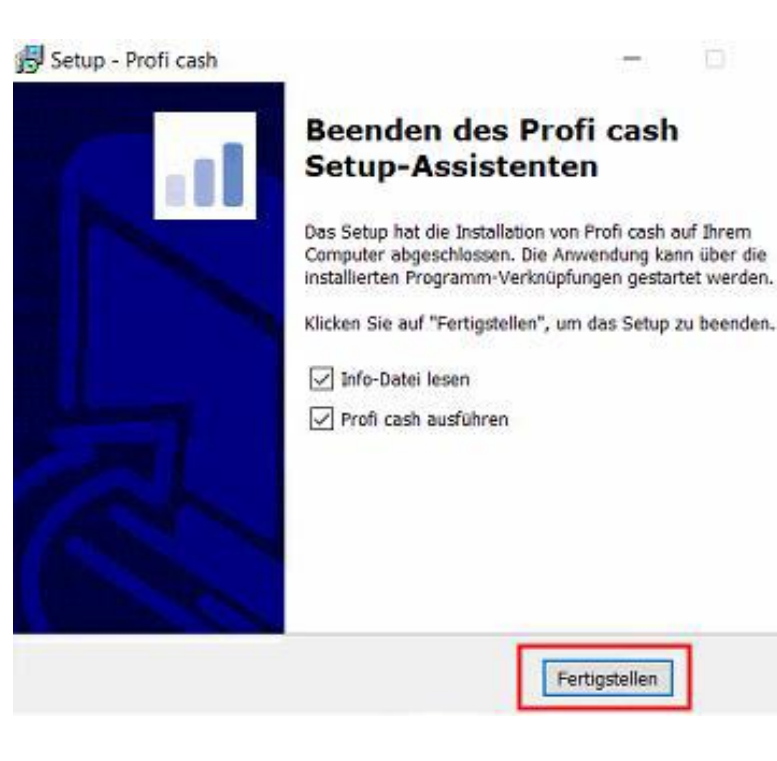

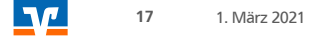

Sobald Profi cash geöffnet ist, melden Sie sich wie gewohnt unter Ihrem Benutzer mit Ihrem Passwort an.

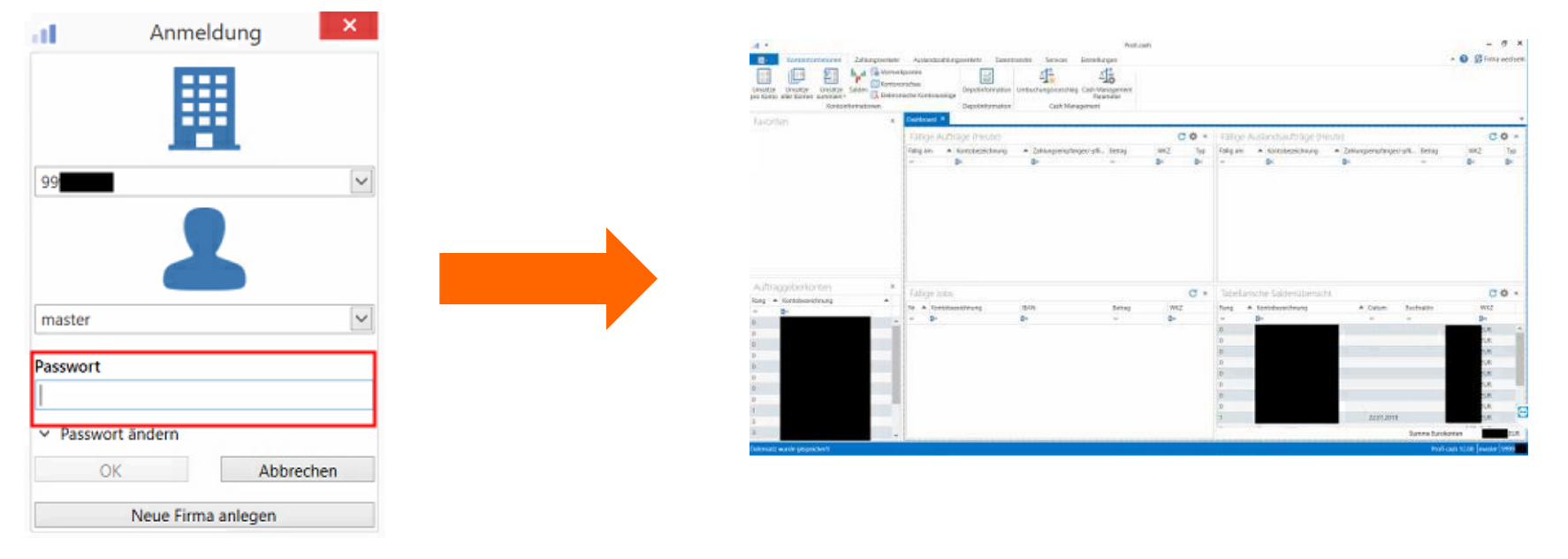

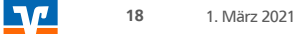

Bevor Sie sich mit der modernen Anzeige und den neuen Funktionen des Programms vertraut machen, empfehlen wir Ihnen als letzten Schritt der erfolgreichen Umstellung von Profi cash 11 auf Profi cash 12 eine Datensicherung durchzuführen.

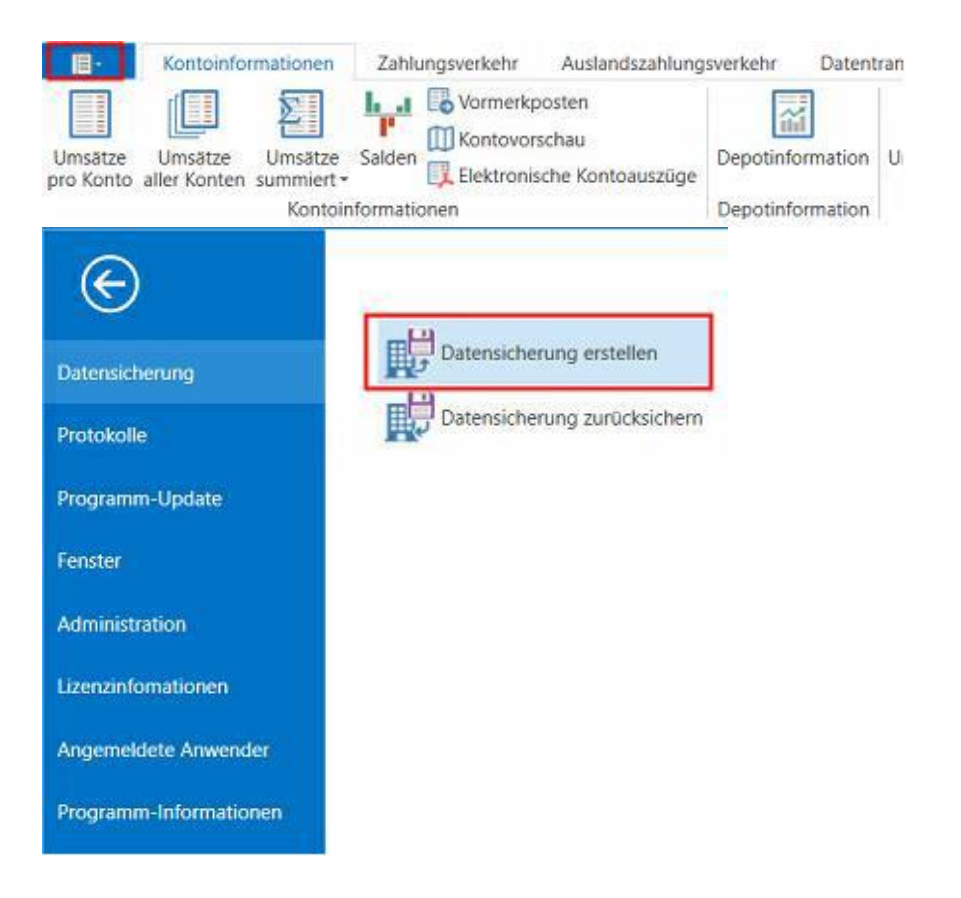

# ProfiCash 12 – wir zeigen Ihnen die wichtigsten Funktionen

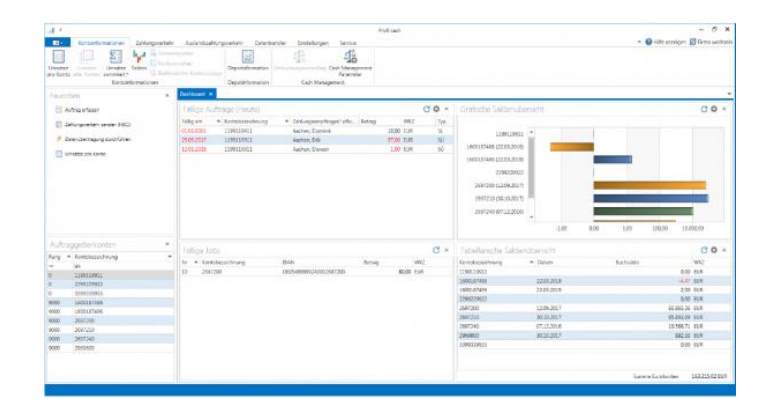

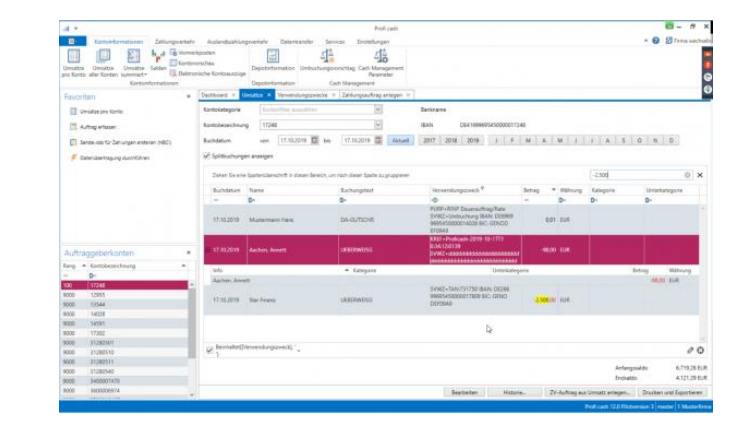

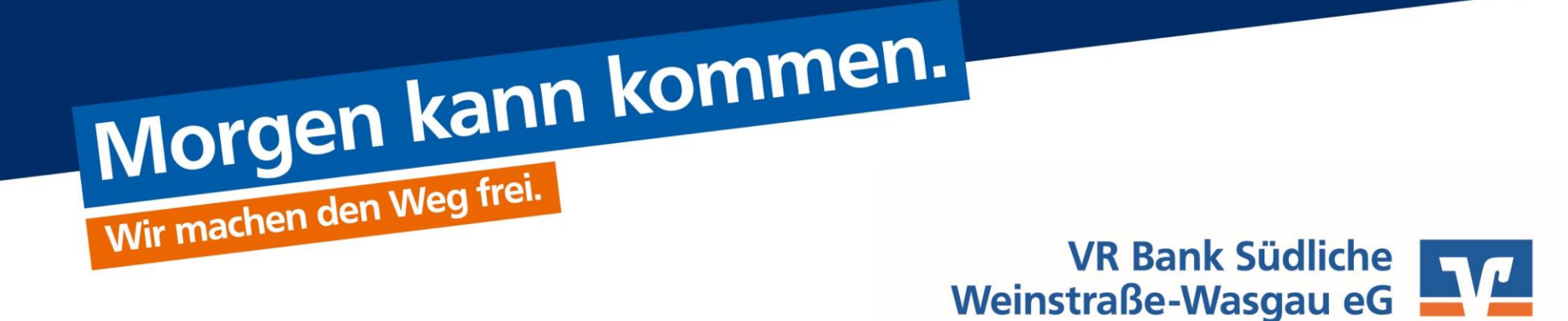